# **BELKIN**<sub>®</sub> | Self Help Guide

## **IMPORTANT!**

This Guide refers to the following Products:

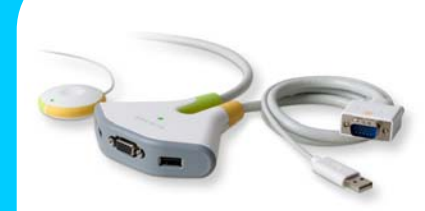

F1DF102U Switch2 for PC

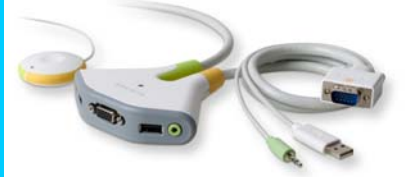

F1DG102U Switch2 for PC

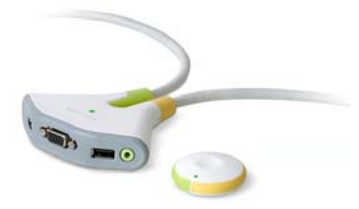

F1DG102W Switch2 for PC

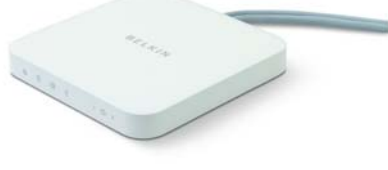

F1DM102U Switch2 for Mac Mini

## Switch2 Software Instructions

Please read the following carefully;

Synopsis:

The following Instructions will enable you to get the most out of your Switch2 KVM Switching Software.

The instructions cover both Windows and Mac Operating Systems.

Desktop Icon:

Once the Software has been successfully installed an Icon will appear in the System Tray of your Windows PC or in the Menu Bar of your Mac.

It will look something like this

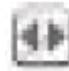

Under Windows you can double-click the lcon to Switch between Computers or right-click the lcon for additional options;

Under Mac OS clicking the Icon will produce the Switching Options;

The Software Options are as follows;

- Switch All
- Switches everything

- Switches Audio only

- Switch Audio
  Switch Video
  - Switches everything but Audio
- Options
- Displays Advanced Options (Change Hot-Keys) (Disable Device Sounds –PC)

TSG-UK-2-008

www.belkin.com

### Switch2 Software Instructions | Windows

The Switch2 Switching Software is designed to work under Windows 2000, 2003, XP and Vista.

Once installed an I lcon will appear in the System Tray to the right of the Windows Taskbar.

Double-clicking this Icon will instruct the KVM to 'switch' ports. The KVM will switch all components if this method is selected – Video, Audio and connected USB devices.

By right-clicking the lcon in the System Tray the advanced Switching Options as detailed on Page 1 are displayed. Please note that the audio switching option is only valid for Switch2 models that offer audio support.

Selecting Options will present you with the following Window where alternate Hot-Keys can be assigned;

| Options 🔰                                                                                                    |
|----------------------------------------------------------------------------------------------------|
| Hotkey Sequence<br>For Enable Hotkey Switching<br>Control - Control<br>NumLock/Clear - NumLock/Clear<br>Scroll Lock - Scroll Lock<br>Control - Control - Shift<br>Pressing ALT while entering the key sequence will switch control |
| Cancel  OK                                                                                                    |

The Windows Switch2 Software also contains an added feature that allows for the Windows Device sounds to be disabled. These are the sounds made when USB devices are connected or disconnected from a Windows Operating System.

BELKIN。 Self Help Guide

#### Switch2 Software Instructions | Mac OSX

The Switch2 Switching Software is designed to work under Mac OSX, Version 10.3 or higher.

The Website Software is the 'Installer' package that usually gets downloaded to a location on the desktop from where it can be extracted.

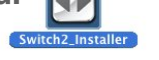

Once extracted the Software can be installed and an Installer Menu may show up, offering options as shown below, especially if the Software has already been installed before.

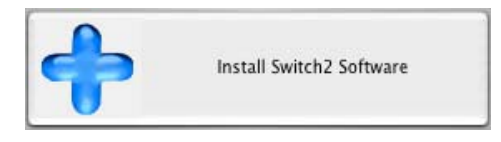

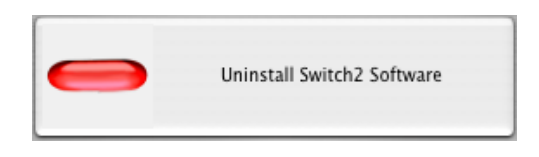

A single click on the **I** lcon in the Menu Bar will display the Switching Options as detailed on Page 1. Selecting Options will present you with the following Window where alternate Hot-Keys can be assigned;

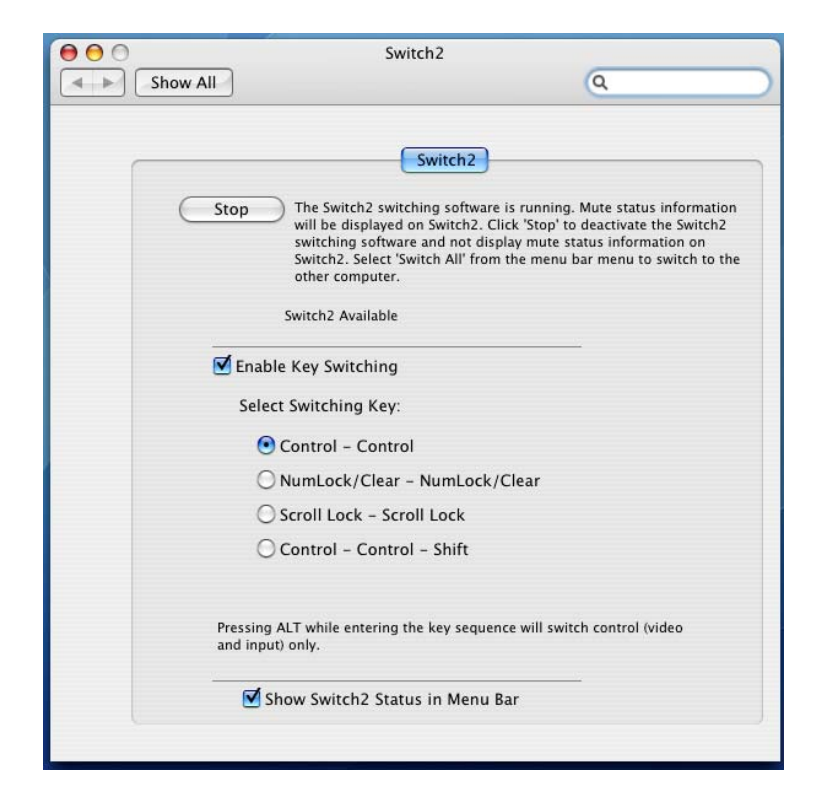

TSG-UK-2-008